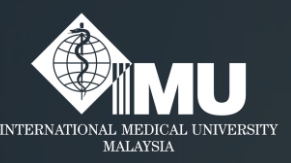

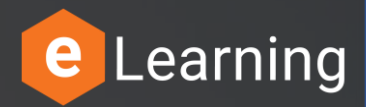

# How to login to the e-Training portal for non-IMU members.

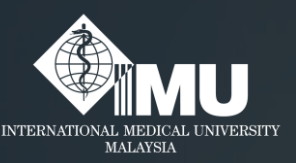

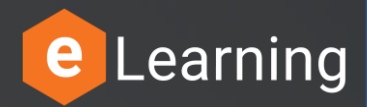

### Step 1:

#### Please type this address in the browser: <u>e-training.imu.edu.my</u>

#### Or

#### Search in Google browser: '<u>imu e-training</u>'

## Step 2: Click on the "Login/Register" button.

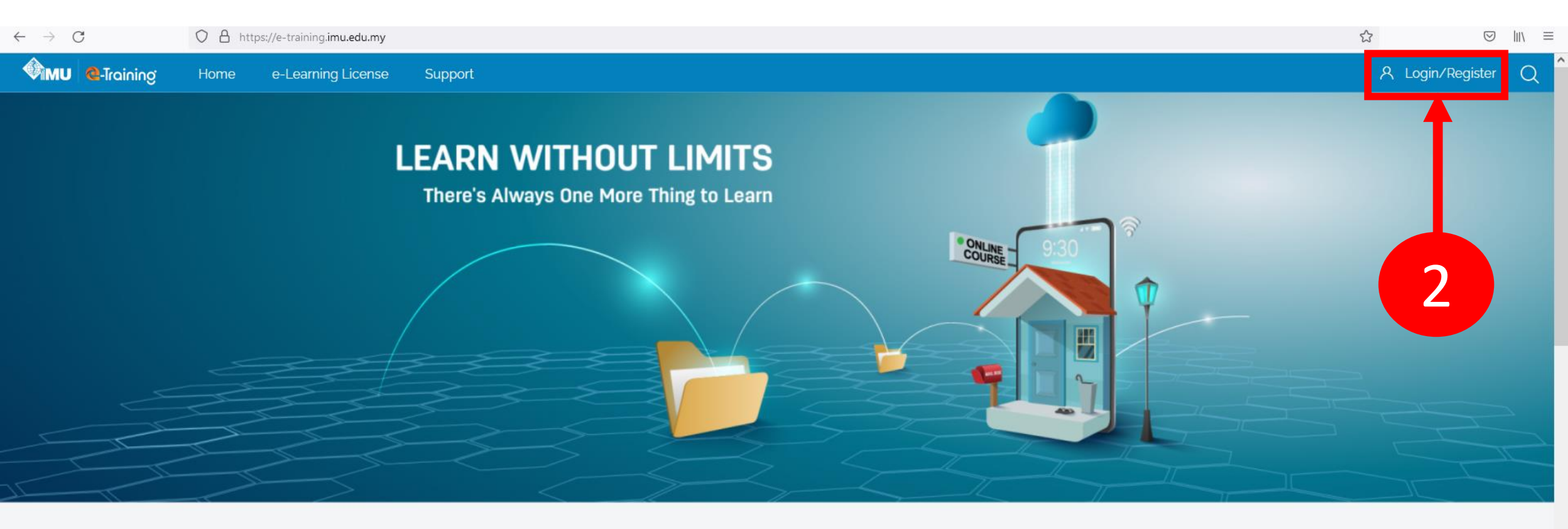

**Browse Our Top Courses** 

#### Step 3: Key in the username and password.

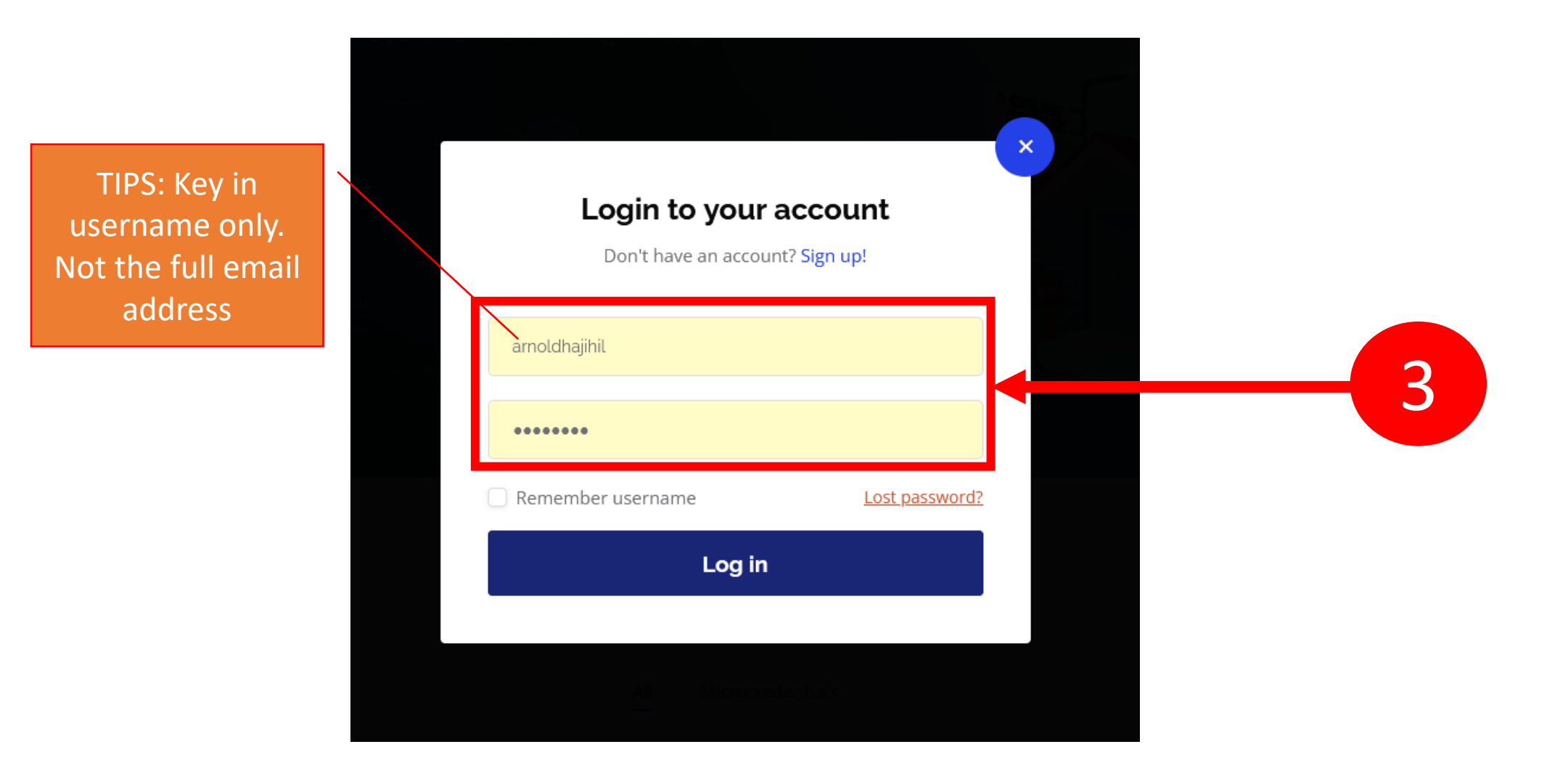

### Step 4: Finally, click on the "Login" button.

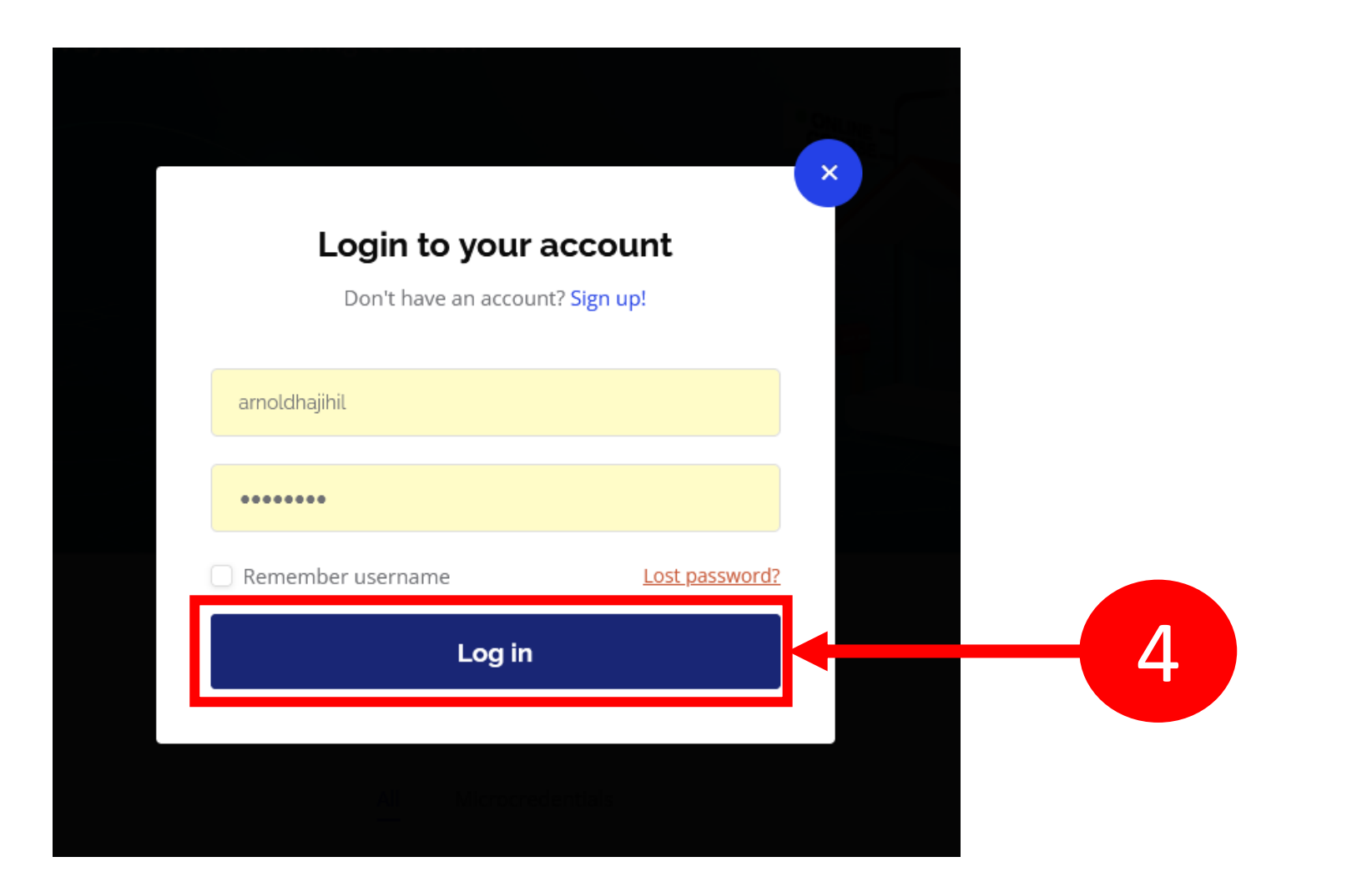

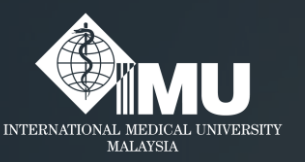

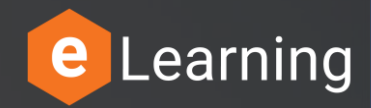

#### Please rate this guides usefulness

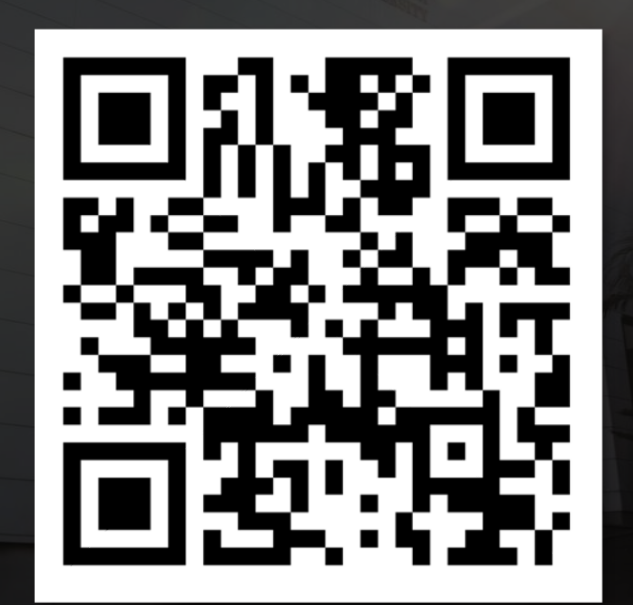

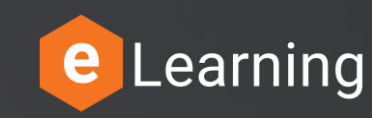

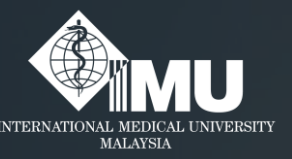

## Need assistance or drop your feedback at:

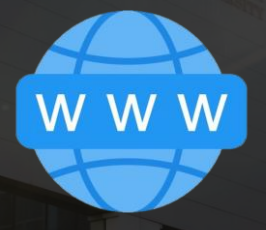

#### Chat Messenger

#### eTicketing System

https://elearnzone.imu.edu.my/eticketing/open.php

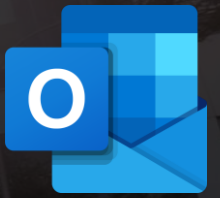

eMail elearningsupport@imu.edu.my